# Monitoring Hardware Health for Dell **Client Systems using Dell OMCI**

A Dell Technical White Paper

Dell | Product Group Authors:

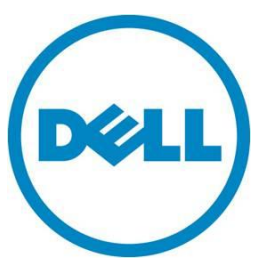

Rui An

This document is for informational purposes only and may contain typographical errors and technical inaccuracies. The content is provided as is, without express or implied warranties of any kind.

© 2012 Dell Inc. All rights reserved. Dell and its affiliates cannot be responsible for errors or omissions in typography or photography. Dell, the Dell logo, and PowerEdge are trademarks of Dell Inc. Intel and Xeon are registered trademarks of Intel Corporation in the U.S. and other countries. Microsoft, Windows, and Windows Server are either trademarks or registered trademarks of Microsoft Corporation in the United States and/or other countries. Other trademarks and trade names may be used in this document to refer to either the entities claiming the marks and names or their products. Dell disclaims proprietary interest in the marks and names of others.

July 2012 | Rev 1.0

## Contents

| Executive summary                                                                                                    |
|----------------------------------------------------------------------------------------------------|
| OMCI architecture                                                                                                    |
| Monitoring hardware status through OMCI alerts                                                                                                    |
| OMCI alerts                                                                                                    |
| Setting the polling interval through the .ini File7                                                                                                    |
| How OMCI alerts display in the Windows Event Viewer                                                                                                    |
| How OMCI alerts present inside the WMI DCIM_LogEntry class?                                                                                                    |
| How do OMCI alerts present from the CIM Indication Provider plugin?9                                                                                                |
| Using WMI Properties to monitor the Hardware Health Status from OMCI 10                                                                                             |
| Using Dell Client Management Pack for Microsoft System Center Operations Manager to monitor the hardware healthy status for Dell Client systems                     |
| Using the OMCI_SMS_DEF.mof file OMCI provided within Microsoft System Center Configuration<br>Manager to check corresponding static hardware status from the report |
| Appendix: Dell Business Client Platform Support Matrix 16                                                                                                    |

## Tables

| Table 1.  | OMCI supported alerts                                                        | 6 |
|-----------|------------------------------------------------------------------------------|---|
| Table 2.  | WMI Properties for hardware health                                           | 0 |
| Table 3.  | DCIM Fan: PrimaryStatus 1                                                    | 1 |
| Table 4.  | DCIM_NumericSensor: CurrentState 1                                           | 1 |
| Table 5.  | DCIM Battery: Status 1                                                       | 1 |
| Table 6.  | DCIM Battery: ChargingStatus 12                                              | 2 |
| Table 7.  | DCIM BIOSEnumeration: Instance with AttributeName="Chassis Intrusion Status" |   |
| Curren    | tValue 12                                                                    | 2 |
| Table 8.  | DCIM ComputerSystem: HealthState                                             | 3 |
| Table 9.  | DCIM ControllerView: PrimaryStatus                                           | 3 |
| Table 10. | DCIM VitualDiskView: RAIDStatus                                              | 3 |
| Table 11. | DCIM PhysicalDiskView: DriveAFStatus                                         | 4 |
| Table 12. | Dell Business Client Platform Support Matrix                                 | 6 |

## Figures

| Figure 1. | OMCI Alerts in the Windows Event Viewer                   | . 8 |
|-----------|-----------------------------------------------------------|-----|
| Figure 2. | Example instance of a retrieved OMCI                      | . 9 |
| Figure 3. | OMCI DCIM_AlertIndication class when one event is trigged | 10  |
| Figure 4. | Microsoft System Center Operations and OMCI               | 14  |

| Figure 5. | Battery related status | 15 |
|-----------|------------------------|----|
|-----------|------------------------|----|

## **Executive summary**

The Dell OpenManage Client Instrumentation (OMCI) software enables Enterprise administrators to access detailed inventory, monitor status, and perform state changes like a remote shutdown on the client system. OMCI enables Dell client systems to be managed using the Common Information Model (CIM) standard, which is a system management protocol. CIM reduces your total cost of ownership, improves security, and provides a holistic approach to manage all devices including clients, servers, storage, network, and software devices.

You can also access OMCI through Web Services for Management Standards (WSMAN).

OMCI contains the underlying driver set that collects system information from a number of different sources on the client computer, including the BIOS, CMOS, System Management BIOS (SMBIOS), System Management Interface (SMI), operating system, APIs, DLLs, and registry settings. OMCI fetches this information through the CIM Object Manager (CIMOM) interface of the Windows Management Instrumentation (WMI) stack.

Although OMCI has numerous features, its primary purpose is to package and provide access to information requested by the CIM Object Manager (CIMOM), which in turn provides the information to the systems management application programs such as Microsoft System Center Configuration Manager, Operations Manager, and Dell OpenManage Essentials.

## **OMCI** architecture

The OMCI data provider collects the system information data and stores the information in a proprietary XML format. The data manager is a service that loads these providers based on request. The OMCI CIM provider layer abstracts the interface to different CIMOM implementations. The input is a combination of XML and XSL data in proprietary form, while the output is a CIM object instance based on Management Profiles. The WSMAN that serves as the channel protocol requests the data from CIMOM and transmits it to the console.

The OMCI architecture has several layers that are integrated with the Microsoft WMI stack:

- WMI application layer Consists of management applications, such as Dell Client Manager and other standards-based management tools, and WMI applications, such as Microsoft System Center Configuration Manager, LANDesk, and WMI Tools. The applications in this layer are consumers of the system's management data supplied by OMCI. These applications request client information and alerts through WSMAN/CIM Object Manager (CIMOM).
- OMCI CIM Provider Lies beneath the CIMOM and contains two CIM providers, which is registered with the CIMOM:
  - $\circ~$  The instance/method provider implements an interface that enables utility operations such as create, delete, modify, and query.
  - $\circ$   $\;$  The indication provider implements an interface for WMI indications (or events).

When the CIMOM receives a request for information, it routes the request to the appropriate provider. Both Dell and Microsoft providers exist in this layer, and they provide information on system devices. The providers send management application requests from the CIMOM to the data router.

- OMCI Data Manager A service that loads the data provider based on request from the upper layer.
- OMCI Event Manager A service that monitors hardware and event provider indicators to the upper layer.
- Data Provider Collects system information like hardware, drivers, and operating system data, and stores them in the proprietary XML format.

For example, a management console in the WMI application layer requests the available processor information on a client system. The WMI application layer makes the request over the network to the CIMOM on the client system. The CIMOM passes the request to the OMCI CIM provider and data manager. The data manager loads the corresponding data provider, which gets the information and stores it in a proprietary format. The information is then returned (through the same path in reverse) to the management console.

## Monitoring hardware status through OMCI alerts

## **OMCI** alerts

All alerts that are generated by OMCI are delivered in three ways: write to the OS Event log, write the log into DCIM\_LogEntry class, and a CIM Indication is generated for the alert. All of the alerts written to the Windows Event Log have a *Source* value of *OpenManage Client Instrumentation*. The alerts supported by OMCI are:

| Windows<br>Event Log<br>ID | OMCI Event                 | Description                                                       | Severity Level   |
|----------------------------|----------------------------|-------------------------------------------------------------------|------------------|
| 1054                       | TemperatureProbe           | A temperature probe has exceeded a critical threshold.            | CRITICAL         |
| 1103                       | FanProbe                   | A cooling device has exceeded a minor threshold.                  | MINOR            |
| 1153                       | VoltageProbe               | A voltage probe has exceeded a minor threshold.                   | MINOR            |
| 1203                       | CurrentProbe               | An electrical current probe<br>has exceeded a minor<br>threshold. | MINOR            |
| 1254                       | ChassisIntrusion           | System Chassis Intrusion alert.                                   | WARNING_DEGRADED |
| 1403                       | EccMemory                  | A memory checksum failure has occurred.                           | MINOR            |
| 2030                       | NumberOfDisksIncreased     | A hard drive has been added.                                      | WARNING_DEGRADED |
| 2031                       | NumberOfDisksDecreased     | A hard drive has been removed.                                    | WARNING_DEGRADED |
| 2032                       | MemorySizeIncreased        | The memory size has been increased.                               | WARNING_DEGRADED |
| 2033                       | MemorySizeDecreased        | The memory size has been decreased.                               | WARNING_DEGRADED |
| 2034                       | DiskCapacity               | One of the hard drives is running out of free space.              | WARNING_DEGRADED |
| 2035                       | NumberOfProcessorIncreased | A processor has been added.                                       | WARNING_DEGRADED |

#### Table 1.OMCI supported alerts

| Windows<br>Event Log<br>ID | OMCI Event                 | Description                                                                            | Severity Level   |
|----------------------------|----------------------------|----------------------------------------------------------------------------------------|------------------|
| 2036                       | NumberOfProcessorDecreased | A processor has been removed.                                                          | WARNING_DEGRADED |
| 2037                       | SMART                      | A hard drive condition has<br>occurred that may eventually<br>lead to a drive failure. | MAJOR            |
| 2038                       | DiskSizeIncreased          | The size of at least one hard drive has increased.                                     | WARNING_DEGRADED |
| 2039                       | DiskSizeDecreased          | The size of at least one hard drive has decreased.                                     | WARNING_DEGRADED |

Note: For alert 2034 the threshold is expressed as a percentage of the drive size. An event is generated when available free space on one of the monitored drivers falls below this percentage. The default threshold is set as 10 percent. Customer could change the *Disk Threshold* value inside the dccidy32.ini or ddcidy64.ini file under install path:

<OMCI installed location>\Dell\SysMgt\omsa\ini

#### Setting the polling interval through the .ini File

You can change the polling interval for events such as fan probe, temperature probe, voltage probe, current probe, disk increase/decrease, memory increase/decrease, processor increase/decrease and disk capacity, using the files dcsbdy32.ini or dcsbdy64.ini.

The dcsbdy32/64.ini file is present in the following location:

<OMCI installed location>\Dell\SysMgt\omsa\ini

NOTE: The numbers in the .ini file are the multiple numbers of 23 seconds. The default polling interval for disk capacity and SMART alert is 626 seconds (the real time = 626 X 23 seconds, which is close to three hours).

## How OMCI alerts display in the Windows Event Viewer

| 🛃 Event Viewer                 |                                                          |                            |                                                  |               |         |                         |  |  |
|--------------------------------|----------------------------------------------------------|----------------------------|--------------------------------------------------|---------------|---------|-------------------------|--|--|
| <u>File Action View H</u> elp  |                                                          |                            |                                                  |               |         |                         |  |  |
| 🗢 🔿 🖄 📊                        |                                                          |                            |                                                  |               |         |                         |  |  |
| Event Viewer (Local)           | System Number of events: 55,202 (I) New events available |                            |                                                  |               |         |                         |  |  |
| Custom Views     Windows Logs  | Level                                                    | Date and Time 🔺 🛛 So       | ource                                            |               | Ev      | Task Category           |  |  |
| Application                    | Information 9                                            | 9/16/2011 1:46:43 PM O     | penManage Client Instr                           | rumentation   | 2033    | Instrumentation Service |  |  |
| Security                       | (i) Information                                          | 9/16/2011 1:56:23 PM Se    | ervice Control Manager                           |               | 7036    | None                    |  |  |
| Setup                          | Information 9                                            | 9/16/2011 2:04:27 PM Se    | ervice Control Manager                           |               | 7036    | None                    |  |  |
| System                         | Information 9                                            | 9/16/2011 2:04:55 PM O     | penManage Client Inst                            | rumentation   | 1009    | Instrumentation Service |  |  |
| Forwarded Events               | (1) Information                                          | 9/16/2011 2:04:56 PM Se    | ervice Control Manager                           |               | 7036    | None                    |  |  |
| Applications and Services Logs | 1 Information                                            | 9/16/2011 2:05:19 PM Se    | ervice Control Manager                           |               | 7036    | None                    |  |  |
| Subscriptions                  | Information 9                                            | 9/16/2011 2:05:20 PM O     | penManage Client Instr                           | rumentation   | 1008    | Instrumentation Service |  |  |
|                                | Error 9                                                  | 9/16/2011 2:05:20 PM O     | penManage Client Instr                           | rumentation   | 1254    | Instrumentation Service |  |  |
|                                | Information 9                                            | 9/16/2011 2:05:20 PM U     | penManage Client Instr<br>penManage Client Instr | umentation    | 1000    | Instrumentation Service |  |  |
|                                | Information S                                            | 9/16/2011 2:05:20 PM U     | penmanage Client Instr<br>arvice Coptrol Manager | umentation    | 7026    | Instrumentation Service |  |  |
|                                | Information 9                                            | 9/16/2011 2:03:24 PM Se    | ervice Control Manager                           |               | 7036    | None                    |  |  |
|                                |                                                          |                            |                                                  |               | 1000    |                         |  |  |
|                                | Event 2033, OpenMan                                      | age Client Instrumentation | 1                                                |               |         |                         |  |  |
|                                | General Details                                          |                            |                                                  |               |         |                         |  |  |
|                                | Details                                                  |                            |                                                  |               |         |                         |  |  |
|                                | Physical memory on the system has decreased              |                            |                                                  |               |         |                         |  |  |
|                                | Chassis location: Unknown                                |                            |                                                  |               |         |                         |  |  |
|                                |                                                          |                            |                                                  |               |         |                         |  |  |
|                                |                                                          |                            |                                                  |               |         |                         |  |  |
|                                |                                                          |                            |                                                  |               |         |                         |  |  |
|                                |                                                          |                            |                                                  |               |         |                         |  |  |
|                                |                                                          |                            |                                                  |               |         |                         |  |  |
|                                | J                                                        |                            |                                                  |               |         |                         |  |  |
|                                | Log Na <u>m</u> e:                                       | System                     |                                                  |               |         |                         |  |  |
|                                | Source:                                                  | OpenManage Client Instr    | um Logge <u>d</u> :                              | System 11 1:4 | 6:43 PI | М                       |  |  |
|                                | Event ID:                                                | 2033                       | Task Category:                                   | Instrumentat  | ion Ser | vice                    |  |  |
|                                | Level:                                                   | Information                | Keywords:                                        | Classic       |         |                         |  |  |
|                                | <u>U</u> ser:                                            | N/A                        | Compute <u>r</u> :                               | WIN-Q3419T    | JI5F1.a | us.amer.dell.com        |  |  |
|                                | OpCode:                                                  |                            |                                                  |               |         |                         |  |  |
|                                | More Information:                                        | Event Log Online Help      |                                                  |               |         |                         |  |  |
|                                |                                                          | <u></u>                    |                                                  |               |         |                         |  |  |
|                                |                                                          |                            |                                                  |               |         |                         |  |  |
|                                | ļ                                                        |                            |                                                  |               |         |                         |  |  |

#### Figure 1. OMCI Alerts in the Windows Event Viewer.

### How OMCI alerts present inside the WMI DCIM\_LogEntry class?

The following screen shot shows an example of one instance OMCI retrieved from DCIM\_LogEnry class from WMI CIM studio when one event is triggered. You could use other WMI tools or scripting to get this information from OMCI.

|     | WMI CIM Studio                                                   |                                    |                            |                                                                                           |  |
|-----|------------------------------------------------------------------|------------------------------------|----------------------------|-------------------------------------------------------------------------------------------|--|
|     | Classes in: 🔊 🔄 🧾 🙀 🖅 🗙                                          | DCIM_LogEntry.Instance             | ID="DCIM:AI                | LERTLogEntry:1339009510:2030"                                                             |  |
|     | NotifyStatus    SecuntyRelatedClass    PARAMETERS    SystemClass | Properties   Methods   Association | ons  <br>re values that ar | re used to characterize an instance of a class.                                           |  |
|     | System Security                                                  | Name 6                             | Type                       | Value                                                                                     |  |
|     | E CIM_ManagedElement                                             | Creation Time Stamp                | datetime                   | 06/06/12_7:05:10 PM_GMT                                                                   |  |
|     | ⊡ □ CIM_Credential                                               | Description                        | string                     |                                                                                           |  |
|     |                                                                  | FlementName                        | string                     | Alert Log Entry 2030                                                                      |  |
|     |                                                                  |                                    | string                     | DCIM:ALERTLogEnter:1339009510:2030                                                        |  |
|     | E. CIM_Location                                                  | No cale                            | string                     | cempty>                                                                                   |  |
|     | CIM_BaseMetricDefinition                                         |                                    | etring                     | Zempty>                                                                                   |  |
|     | ⊡ □ CIM_BIOSAttribute                                            | N LogName                          | etring                     | Zempty>                                                                                   |  |
|     | ⊡ □ CIM_SettingData                                              | Manazaa                            | string                     | (ompty)                                                                                   |  |
|     |                                                                  | Message                            | surry of string            | (empty)                                                                                   |  |
|     |                                                                  | Message Arguments                  | array or string            | <empty></empty>                                                                           |  |
|     |                                                                  | MessageID                          | string                     | <empty></empty>                                                                           |  |
|     | EIM_BaseMetricValue                                              | WingEntity                         | stnng                      | <empty></empty>                                                                           |  |
|     | ⊡ □ □ □ □ CIM_StatisticalData                                    | KecordData                         | string                     | "WIN-Q34191JI5F1"Instrumentation Service"Number of hard disks on the system has increased |  |
|     | E CIM_Privilege                                                  | Record Format                      | string                     | *System*Category*Description*Severity*                                                    |  |
|     | ⊡ □ CIM_Identity                                                 | RecordID                           | string                     | 2030                                                                                      |  |
|     | CIM_PhysicalCapacity                                             | CLASS                              | string                     | DCIM_LogEntry                                                                             |  |
|     |                                                                  | DERIVATION                         | array of string            | Array                                                                                     |  |
|     |                                                                  | DYNASTY                            | string                     | CIM_ManagedElement                                                                        |  |
|     | E CIM Element Statistical Data                                   | GENUS                              | sint32                     | 2                                                                                         |  |
|     | E CIM_ServiceAvailableToElement                                  | NAMESPACE                          | string                     | root\dcim\sysman                                                                          |  |
|     | Ement Setting Data                                               | PATH                               | string                     | \\WIN-Q3419TJI5F1\root\dcim\sysman:DCIM_LogEntry.InstanceID="DCIM:ALERTLogEntry:133900    |  |
|     | CIM_ElementLocation                                              | PROPERTY_COL                       | sint32                     | 15                                                                                        |  |
|     |                                                                  | RELPATH                            | string                     | DCIM_LogEntry.InstanceID="DCIM:ALERTLogEntry:1339009510:2030"                             |  |
| 1.1 |                                                                  |                                    |                            |                                                                                           |  |

#### Figure 2. Example instance of a retrieved OMCI

## How do OMCI alerts present from the CIM Indication Provider plugin?

OMCI includes CIM Indication Provider, which acts as plugin to CIMOM. Find more detailed information about the CIM indication Provider in the following DMTF white paper.

http://dmtf.org/sites/default/files/standards/documents/DSP0107.pdf

You can implement CIM listener using scripting APIs, which WMI provides for monitoring all the indications to which OMCI polling and subscribed (Table in OMCI Alert) from DCIM\_AlertIndication class. See the following link, which describes one of the major methods you can use to monitor the CIM Indication Provider:

http://msdn.microsoft.com/en-us/library/windows/desktop/aa393865(v=vs.85).aspx

The following screenshot is the information with which you can get from monitoring the CIM indication from the OMCI DCIM\_AlertIndication class when one event is triggered.

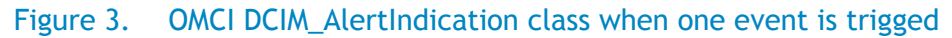

```
DCIM_AlertIndication-Physical memory increased - Notepad

Ele Edit Format View Help

instance of DCIM_AlertIndication

{

AlertingElementFormat = 2;

AlertingManagedElement = ''\"root/dcim/sysman:DCIM_Memory.SystemCreationClassName=\"DCIM_ComputerSystem\",

CreationClassName=\"DCIM_Memory\",SystemName=\"64PG72S\",

DeviceID=\"Root/MainSystemChassis/CompInvMemoryIncobj\"\"";

AlertType = 5;

EventID = "\"2032\"";

IndicationIdentifier = "\"DCIM:ID833\"";

IndicationIdentifier = ''POLIM:ID833\"";

Message = \""Physical memory on system %Lhas increased.\"";

MessageArguments = {"\"\","\","\""," "root/dcim/sysman:DCIM_ComputerSystem.CreationClassName=\"DCIM_ComputerSystem\",

Name=\"64PG72S\"";

OwningEntity = '\"DMTF:Platform Message Registry 1.4.\"";

ProviderName = "\"DCIM Indications Provider\"";

SystemName = "\"64PG72S\"";

};
```

# Using WMI Properties to monitor the Hardware Health Status from OMCI

Besides alerts, you can also monitor the following hardware health status, which is populated in the WMI properties:

| Description                                                                               | WMI properties in OMCI root\dcim\sysman namespace                                    |
|-------------------------------------------------------------------------------------------|--------------------------------------------------------------------------------------|
| Fan Health                                                                                | DCIM_Fan: PrimaryStatus                                                              |
| Fan Speed Sensor                                                                          | DCIM_NumericSensor where ElementName is 'Fan%': CurrentState                         |
| Temperature Sensor Status                                                                 | DCIM_NumericSensor where ElementName is 'Temperature%':<br>CurrentState              |
| Voltage Sensor Status                                                                     | DCIM_NumericSensor where ElementName is 'Voltage%':<br>CurrentState                  |
| Battery Health                                                                            | DCIM_Battery: Status                                                                 |
| Battery Charging Status                                                                   | DCIM_Battery: BatteryStatus                                                          |
| Battery AC Line Charging Status                                                           | DCIM_Battery: ChargingStatus                                                         |
| Chassis Intrusion Status                                                                  | DCIM_BIOSEnumeration where AttributeName is 'Chassis Intrusion Status': CurrentValue |
| Chassis Status                                                                            | DCIM_ComputerSystem: HealthState                                                     |
| RAID Controller Status<br>( 8.1 above feature)                                            | DCIM_ControllerView: PrimaryStatus                                                   |
| RAID Status<br>( 8.1 above feature)                                                       | DCIM_VitualDiskView: RAIDStatus                                                      |
| Drive AF Status:<br>Determine if the drive is<br>Advanced Format.<br>( 8.1 above feature) | DCIM_PhysicalDiskView: DriveAFSatus                                                  |

#### Table 2. WMI Properties for hardware health

Find the following value, valuemap, and descriptions of those WMI properties in the following tables:

#### Table 3.DCIM Fan: PrimaryStatus

| <b>DCIM</b> Fan: PrimaryStatus<br>PrimaryStatus provides a high level status value, intended to align with Red-Yellow-Green type representation of status. |          |                                                                                |  |  |
|----------------------------------------------------------------------------------------------------|----------|--------------------------------------------------------------------------------|--|--|
| Value                                                                                                    | ValueMap | Description                                                                    |  |  |
|                                                                                                    |          | Indicates the implementation is in general capable of returning this property, |  |  |
| 0                                                                                                    | Unknown  | but is unable to do so at this time.                                           |  |  |
| 1                                                                                                    | ОК       | Indicates the ManagedElement is functioning normally.                          |  |  |
| 2                                                                                                    | Degraded | Indicates the ManagedElement is functioning below normal.                      |  |  |
| 3                                                                                                    | Error    | Indicates the ManagedElement is in an Error condition.                         |  |  |

### Table 4. DCIM\_NumericSensor: CurrentState

| DCIM NumericSe    | ensor: CurrentState                                                                              |  |  |  |  |  |
|-------------------|--------------------------------------------------------------------------------------------------|--|--|--|--|--|
| The current state | The current state indicated by the Sensor. This is always one of the following "PossibleStates". |  |  |  |  |  |
| PossibleStates    |                                                                                                  |  |  |  |  |  |
| Value             | Description                                                                                      |  |  |  |  |  |
|                   | Indicates the implementation is in general capable of returning this property,                   |  |  |  |  |  |
| Unknown           | but is unable to do so at this time.                                                             |  |  |  |  |  |
| Normal            | Indicates the ManagedElement is functioning normally.                                            |  |  |  |  |  |
|                   | If the CurrentReading is below the LowerThresholdFatal or above UpperThreshold Fatal, then       |  |  |  |  |  |
| Fatal             | the CurrentState is Fatal.                                                                       |  |  |  |  |  |
| Lower Non-        | If CurrentReading is between LowerThresholdNonCritical and LowerThresholdCritical, then the      |  |  |  |  |  |
| Critical          | CurrentState is Lower Non-Critical.                                                              |  |  |  |  |  |
| Upper Non-        | If CurrentReading is between UpperThresholdNonCritical and UpperThresholdCritical, then the      |  |  |  |  |  |
| Critical          | CurrentState is Upper Non-Critical.                                                              |  |  |  |  |  |
|                   | If CurrentReading is between LowerThresholdCritical and LowerThresholdFatal, then the            |  |  |  |  |  |
| Lower Critical    | CurrentState is Lower Critical.                                                                  |  |  |  |  |  |
|                   | If CurrentReading is between UpperThresholdCritical and UpperThresholdFatal, then the            |  |  |  |  |  |
| Upper Critical    | CurrentState is Upper Critical.                                                                  |  |  |  |  |  |

#### Table 5.DCIM Battery: Status

| <u>DCIM Battery: Status</u><br>This is based on full charge capability/design capability |                                                                                |  |  |
|------------------------------------------------------------------------------------------|--------------------------------------------------------------------------------|--|--|
| Value                                                                                    | Description                                                                    |  |  |
| Normal                                                                                   | Indicates the battery is good.                                                 |  |  |
| Caution 1                                                                                | Indicates the battery charging capability is lower.                            |  |  |
| Caution 2                                                                                | Indicates the battery charging capability is much lower.                       |  |  |
| Replacement Needed                                                                       | Indicates the battery charging capability is very low and need to be replaced. |  |  |
| Unknown-battery not present                                                              | Indicates OMCI can't get the information from BIOS.                            |  |  |

| <u>DCIM Battery: BatteryStatus</u><br>Description of the charge status of the Battery. |                   |                                                          |  |  |  |  |
|----------------------------------------------------------------------------------------|-------------------|----------------------------------------------------------|--|--|--|--|
| Value                                                                                  | ValueMap          | Description                                              |  |  |  |  |
| 2                                                                                      | Unknown           | Indicates OMCI cannot get the information from BIOS.     |  |  |  |  |
| 3                                                                                      | Fully Charged     | Indicates the battery is fully charged.                  |  |  |  |  |
| 4                                                                                      | Low               | Indicates the battery is low.                            |  |  |  |  |
| 5                                                                                      | Critical          | Indicates the battery is very low and in critical state. |  |  |  |  |
| 11                                                                                     | Partially Charged | Indicates the battery is in charging statue.             |  |  |  |  |

#### Table 6. DCIM Battery: ChargingStatus

| <u>DCIM Battery: ChargingStatus</u><br>This property defines status information about the AC line in the notebook. |                         |                                                      |  |  |  |  |
|----------------------------------------------------------------------------------------------------|-------------------------|------------------------------------------------------|--|--|--|--|
| Value                                                                                                    | ue ValueMap Description |                                                      |  |  |  |  |
| 2                                                                                                    | Unknown                 | Indicates OMCI cannot get the information from BIOS. |  |  |  |  |
| 3                                                                                                    | Off – Line              | Indicates system is not connected to AC line.        |  |  |  |  |
| 4                                                                                                    | On – Line               | Indicates system is connected to AC line.            |  |  |  |  |
| 5                                                                                                    | On Backup Power         | Indicates system is on backup power.                 |  |  |  |  |

#### Table 7. DCIM BIOSEnumeration: Instance with AttributeName="Chassis Intrusion Status" CurrentValue

| DCIM BIOSEnumeration: Instance with AttributeName="Chassis Intrusion Status" CurrentValue |                 |                                                                                            |  |  |  |
|-------------------------------------------------------------------------------------------|-----------------|--------------------------------------------------------------------------------------------|--|--|--|
| The Cur                                                                                   | rentValue is al | ways one of the following "PossibleValues"                                                 |  |  |  |
| Value                                                                                     | ValueMap        | Description                                                                                |  |  |  |
|                                                                                           |                 | Read-only. The intrusion sensor detected that the chassis door was opened since the last   |  |  |  |
| 1                                                                                         | Tripped         | time the sensor-detection logic was reset.                                                 |  |  |  |
|                                                                                           |                 | This status is reset using the Trip Reset token.                                           |  |  |  |
| 2                                                                                         | Door open       | Read-only. The chassis door is currently open.                                             |  |  |  |
|                                                                                           | Door            |                                                                                            |  |  |  |
| 3                                                                                         | closed          | Read-only. The chassis door is currently closed.                                           |  |  |  |
|                                                                                           |                 | Write-only. Resets the sensor-detection logic to detect the next closed-to-open transition |  |  |  |
|                                                                                           |                 | on the chassis door. Set action is invoked by execute the method:                          |  |  |  |
| 4                                                                                         | Trip reset      | DCIM BIOSService->SetBIOSAttributes with AttributeName = "Chassis Intrusion Status" and    |  |  |  |
|                                                                                           |                 | AttributeValue="4".                                                                        |  |  |  |

Note: This class and property only have data with the system which has corresponding BIOS and hardware supported. (Currently only has value within few models of Dell Precision Workstation product line.)

| DCIM ComputerSystem: HealthState |                                             |                                                                                 |  |  |  |  |
|----------------------------------|---------------------------------------------|---------------------------------------------------------------------------------|--|--|--|--|
| Indicate                         | Indicates the current state of the Chassis. |                                                                                 |  |  |  |  |
| Value                            | ValueMap                                    | Description                                                                     |  |  |  |  |
| 0                                | Unknown                                     | Indicates OMCI cannot get the information.                                      |  |  |  |  |
| 5                                | ОК                                          | The element is fully functional and is operating within normal operational      |  |  |  |  |
|                                  |                                             | parameters and without error.                                                   |  |  |  |  |
| 10                               | Degraded/Warning                            | The element is in working order and all functionality is provided. However, the |  |  |  |  |
|                                  |                                             | element is not working to the best of its abilities.                            |  |  |  |  |
| 15                               | Minor failure                               | All functionality is available but some might be degraded.                      |  |  |  |  |
| 20                               | Major failure                               | The element is failing.                                                         |  |  |  |  |
| 25                               | Critical failure                            | The element is non-functional and recovery might not be possible.               |  |  |  |  |
| 30                               |                                             | The element has completely failed, and recovery is not possible.                |  |  |  |  |
|                                  | Non-recoverable error                       |                                                                                 |  |  |  |  |

#### Table 9. DCIM ControllerView: PrimaryStatus

| DCIM Co<br>PrimaryS | <u>DCIM ControllerView: PrimaryStatus</u><br>PrimaryStatus provides a high level status value, intended to align with Red-Yellow-Green type representation of |                                                                                |  |  |  |  |
|---------------------|----------------------------------------------------------------------------------------------------|--------------------------------------------------------------------------------|--|--|--|--|
| status.             |                                                                                                    |                                                                                |  |  |  |  |
| Value               | ValueMap                                                                                                    | Description                                                                    |  |  |  |  |
|                     |                                                                                                    | Indicates the implementation is in general capable of returning this property, |  |  |  |  |
| 0                   | Unknown                                                                                                    | but is unable to do so at this time.                                           |  |  |  |  |
| 1                   | ОК                                                                                                    | Indicates the ManagedElement is functioning normally.                          |  |  |  |  |
| 2                   | Degraded                                                                                                    | Indicates the ManagedElement is functioning below normal.                      |  |  |  |  |
| 3                   | Error                                                                                                    | Indicates the ManagedElement is in an Error condition.                         |  |  |  |  |

Note: This class and property only has data from a system that has Intel RAID configured with release 8.1 and higher installed.

#### Table 10. DCIM VitualDiskView: RAIDStatus

| DCIM VitualDiskView: RAIDStatus |            |                                                                                           |  |  |  |
|---------------------------------|------------|-------------------------------------------------------------------------------------------|--|--|--|
| Value                           | ValueMap   | Description                                                                               |  |  |  |
|                                 |            | Indicates the implementation is in general capable of returning this property,            |  |  |  |
| 0                               | Unknown    | but is unable to do so at this time.                                                      |  |  |  |
| 1                               | Ready      | Indicates the RAID set is operational.                                                    |  |  |  |
| 6                               | Failed     | Indicates the RAID set has failed.                                                        |  |  |  |
| 7                               | Degraded   | Indicates the RAID set is no longer functioning in a fault tolerant mode.                 |  |  |  |
|                                 |            | Indicates the RAID set is rebuilding. This implies a degraded operation. Once the rebuild |  |  |  |
| 8                               | Rebuilding | completes successfully, the status will change to Ready (1). If                           |  |  |  |
|                                 |            | the rebuilding process fails, the status will be updated appropriately.                   |  |  |  |

Note: This class and property only has data from a system that has Intel RAID configured with release 8.1 and higher installed.

| DCIM PhysicalDiskView: DriveAFStatus<br>This field indicates if the physical disk is advanced format. |                        |                                                          |  |  |  |  |
|----------------------------------------------------------------------------------------------------|------------------------|----------------------------------------------------------|--|--|--|--|
| Value                                                                                                 | e ValueMap Description |                                                          |  |  |  |  |
| 0                                                                                                    | Non AF Drive           | Indicates the hard disk drive is not in Advanced Format. |  |  |  |  |
| 1                                                                                                    | AF Drive               | Indicates the hard disk drive is in Advanced Format.     |  |  |  |  |
| 2                                                                                                    | Unknown                | Indicates can't get this information from the driver.    |  |  |  |  |

#### Table 11. DCIM PhysicalDiskView: DriveAFStatus

Note: Methodology is to communicate with disk driver to get IDENTIFY data so it works only with the IDE disk with an Intel SATA controller. In addition, this property is only available using release 8.1 and higher.

# Using Dell Client Management Pack for Microsoft System Center Operations Manager to monitor the hardware healthy status for Dell Client systems

The Dell Client Management Pack (MP) for Microsoft System Center Operations Manager and System Center Essentials integrates monitoring of Dell Business Client Computers into Operations Manager. The Management Packs provide a list of Dell-specific views that you use to observe and drill down the system status in a network. You can download the latest MP 4.1 from <u>here</u>. MP 4.1 works on all the Dell Business Client Systems with OMCI 8.0.1 installed. See the following sample screenshot, which shows the Microsoft System Center Operations Manager with MP 4.1 installed. It also shows the client has OMCI 8.0.1 installed.

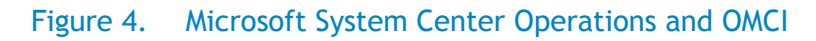

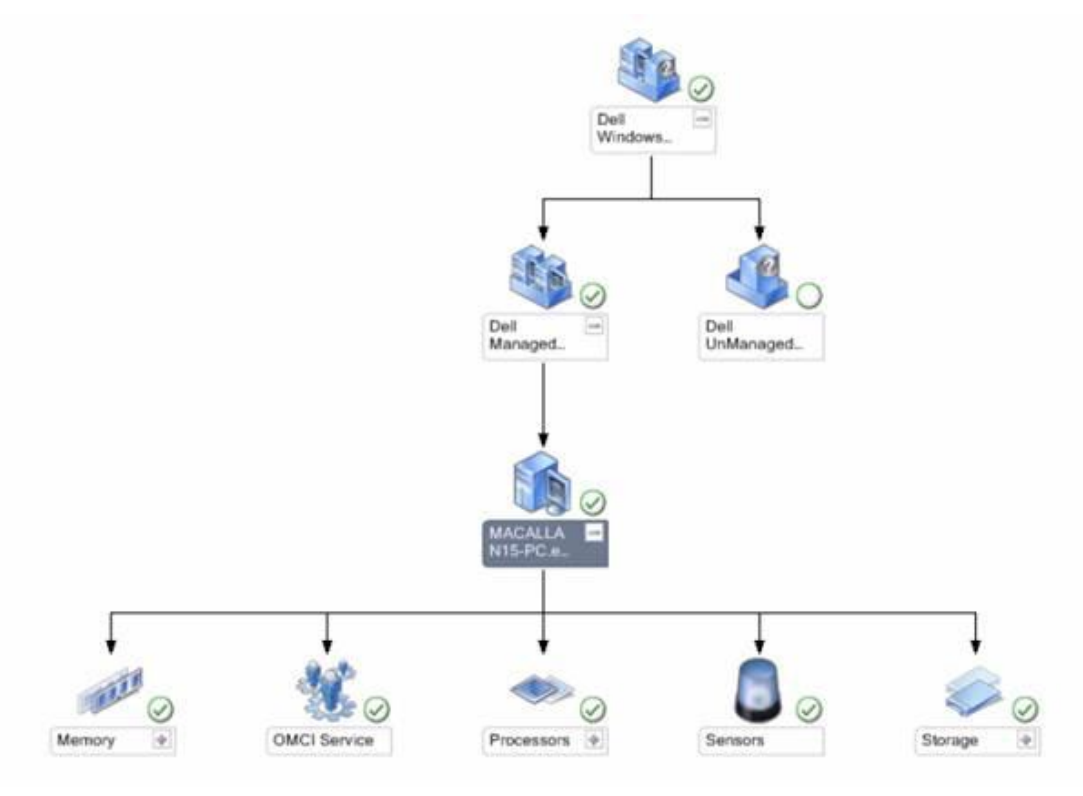

# Using the OMCI\_SMS\_DEF.mof file OMCI provided within Microsoft System Center Configuration Manager to check corresponding static hardware status from the report

You can turn on the classes and properties (change the corresponding filed to "TRUE") that you are interested in and compile the OMCI\_SMS\_DEF.mof within the Microsoft System Center Configuration Manager. Then run the report to determine the current hardware status for classes and properties that you want.

Find the detailed information of how to integrate OMCI into the Microsoft System Center Configuration Manager and the Sample MOF file from the following links:

OMCI/SCCM white paper

Dell OMCI 8.x (including 8.1) MOF Extensions for ConfigMgr

Figure 5 shows the sample screenshot captured from the Microsoft System Center Configuration Manager report for getting the number 3 battery related status:

| ResourceExplorer - [DELL-PC\Resource Explorer\Hardware\DCIM Battery]                                                                                                    |                 |                |                   |                 |                  |                  |                    |                  |                |                      |
|----------------------------------------------------------------------------------------------------|-----------------|----------------|-------------------|-----------------|------------------|------------------|--------------------|------------------|----------------|----------------------|
| File Action View Help                                                                                                    |                 |                |                   |                 |                  |                  |                    |                  |                |                      |
|                                                                                                    |                 |                |                   |                 |                  |                  |                    |                  |                |                      |
| DELL-PC  Resource Explorer  Hardware  Add/Densus Processor                                                                                                    |                 |                |                   |                 | Look             | .for:            |                    |                  |                |                      |
| Add/Remove Programs     Add/Remove Programs     AutoStart Software     Computer System     DCIM Battery     DCIM BIOS Enumeration     DCIM Boot Source Setting     DCIM Chassis     DCIM Operating System | Battery<br>3.00 | Chargi<br>4.00 | Chemistry<br>6.00 | Creatio<br>DCIM | Design<br>43,290 | Design<br>11,100 | DeviceID<br>Root/M | Status<br>Normal | System<br>DCIM | System E<br>nb:14P : |

#### Figure 5. Battery related status

# Appendix: Dell Business Client Platform Support Matrix

| OMCI Event                      |          |          |                                     |                                      |  |  |  |
|---------------------------------|----------|----------|-------------------------------------|--------------------------------------|--|--|--|
|                                 | Latitude | Optiplex | Precision<br>WorkStation<br>Desktop | Precision<br>WorkStation<br>Notebook |  |  |  |
| TemperatureProbe                |          |          | •                                   |                                      |  |  |  |
| FanProbe                        |          |          | •                                   |                                      |  |  |  |
| VoltageProbe                    |          |          | •                                   |                                      |  |  |  |
| CurrentProbe                    |          |          | •                                   |                                      |  |  |  |
| ChassisIntrusion                |          | •        | •                                   |                                      |  |  |  |
| EccMemory                       | •        | •        | •                                   | •                                    |  |  |  |
| NumberOfDisksIncreased          | •        | ٠        | •                                   | •                                    |  |  |  |
| NumberOfDisksDecreased          | •        | •        | •                                   | •                                    |  |  |  |
| MemorySizeIncreased             | •        | •        | •                                   | •                                    |  |  |  |
| MemorySizeDecreased             | •        | •        | •                                   | •                                    |  |  |  |
| NumberOfProcessorIncreased      | •        | •        | •                                   | •                                    |  |  |  |
| NumberOfProcessorDecreased      | •        | •        | •                                   | •                                    |  |  |  |
| DiskCapacity                    | •        | •        | •                                   | •                                    |  |  |  |
| SMART                           | •        | •        | •                                   | •                                    |  |  |  |
| DiskSizeIncreased               | •        | •        | •                                   | •                                    |  |  |  |
| DiskSizeDecreased               | •        | •        | •                                   | •                                    |  |  |  |
| OMCI WMI Properties             |          | L        |                                     |                                      |  |  |  |
| Fan Health                      |          |          | •                                   |                                      |  |  |  |
| Fan Speed Sensor                |          |          | •                                   |                                      |  |  |  |
| Temperature Sensor Status       |          |          | •                                   |                                      |  |  |  |
| Voltage Sensor Status           |          |          | •                                   |                                      |  |  |  |
| Battery Health                  | •        |          |                                     | •                                    |  |  |  |
| Battery Charging Status         | •        |          |                                     | •                                    |  |  |  |
| Battery AC Line Charging Status | •        |          |                                     | •                                    |  |  |  |
| Chassis Intrusion Status        |          | •        | •                                   |                                      |  |  |  |
| Chassis Status                  |          | •        | •                                   |                                      |  |  |  |
| RAID Controller Status          |          | •        | •                                   |                                      |  |  |  |
| RAID Status                     |          | •        | •                                   |                                      |  |  |  |
| Drive AF Status                 | •        | •        | •                                   | •                                    |  |  |  |

#### Table 12. Dell Business Client Platform Support Matrix

Note: Some of the features are also depend on BIOS and hardware driver support.